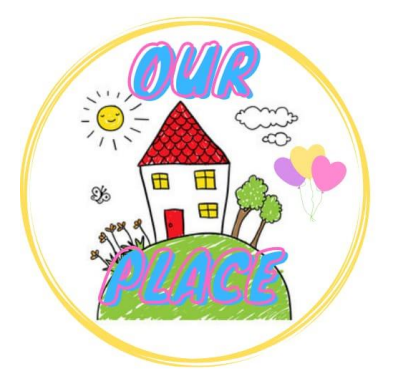

## How to add Our Place to your Home Screen on <u>Android</u>

Link for Our Place – <u>https://tinyurl.com/ourplaceineastriding</u>

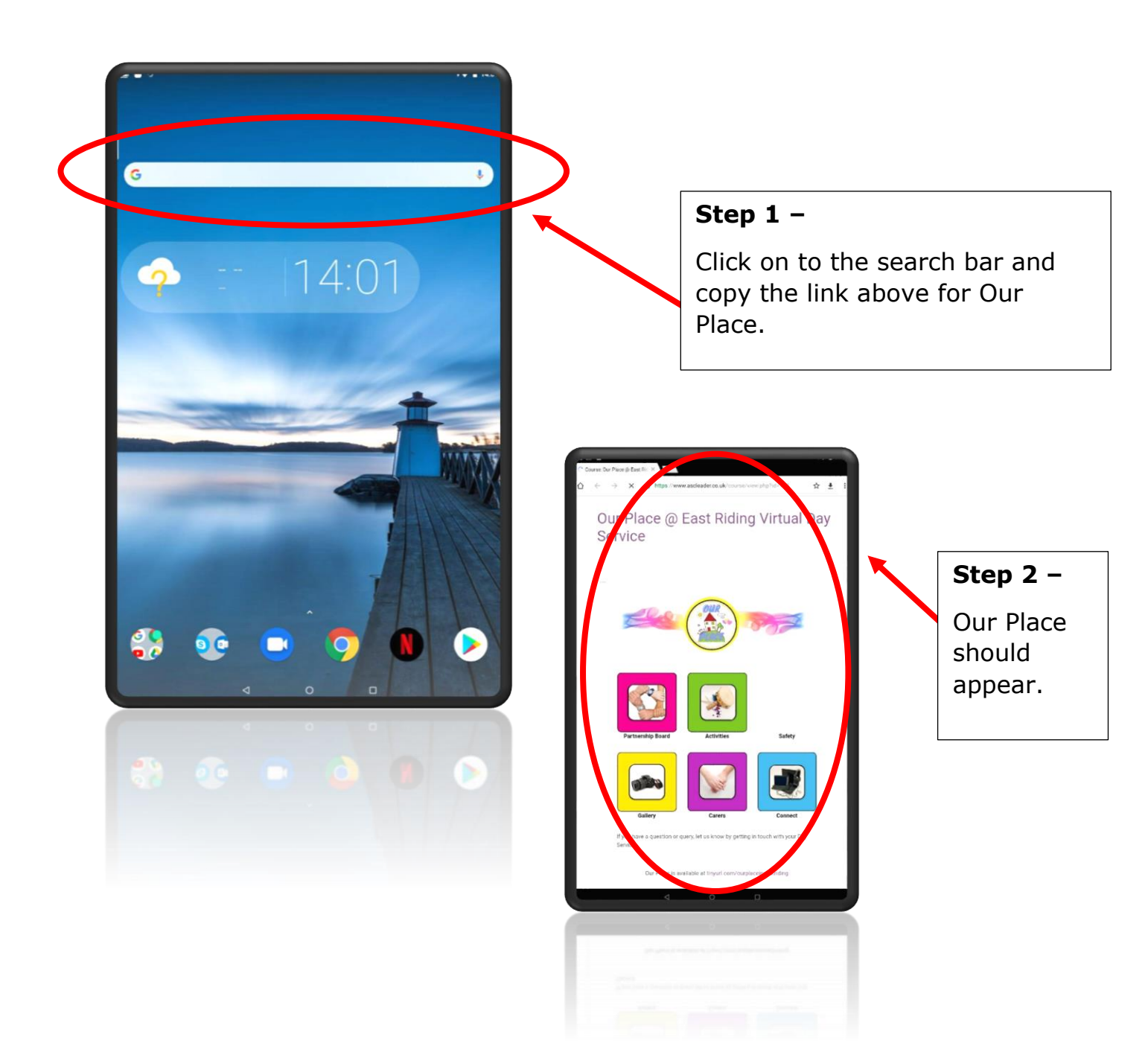

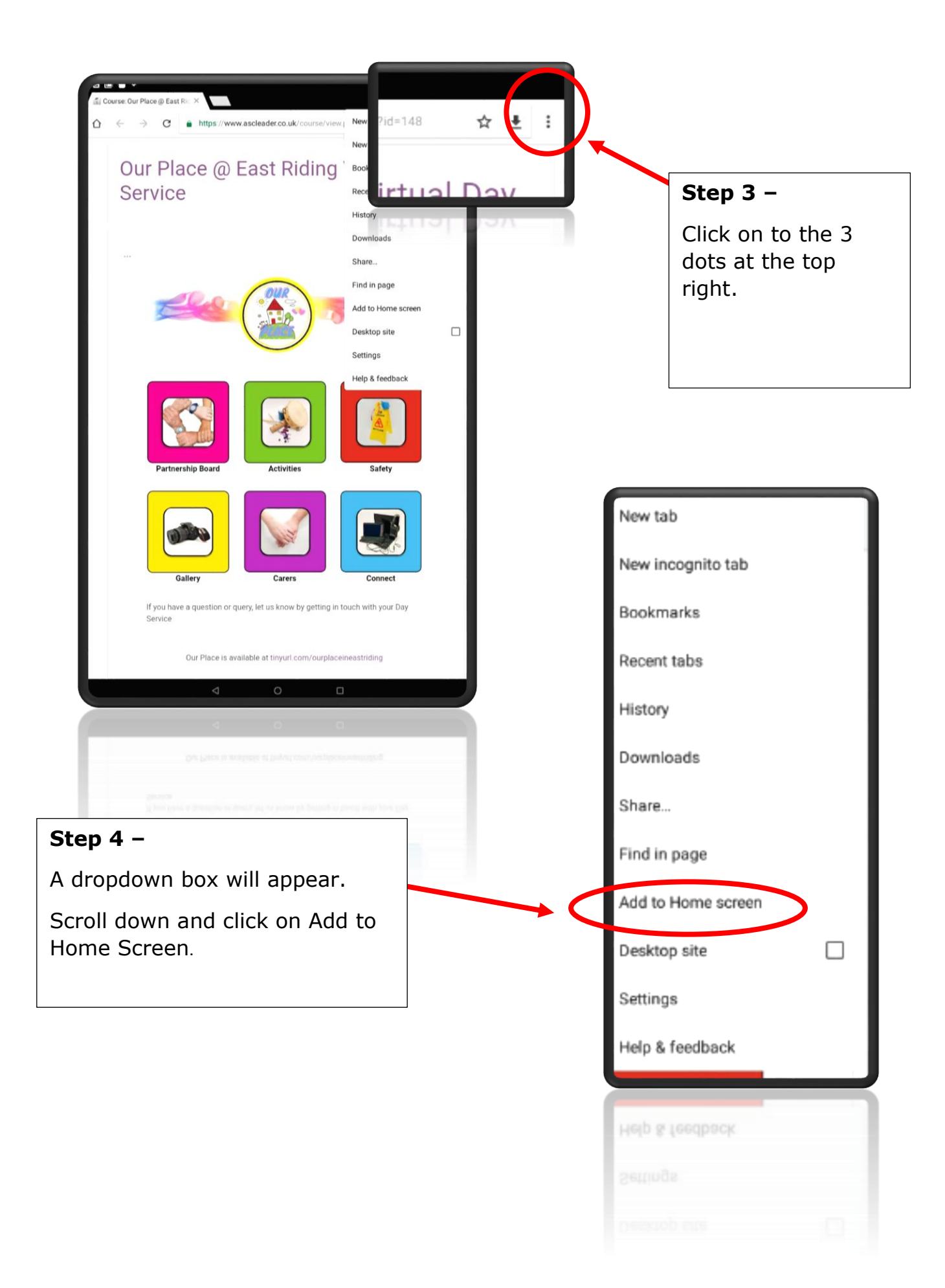

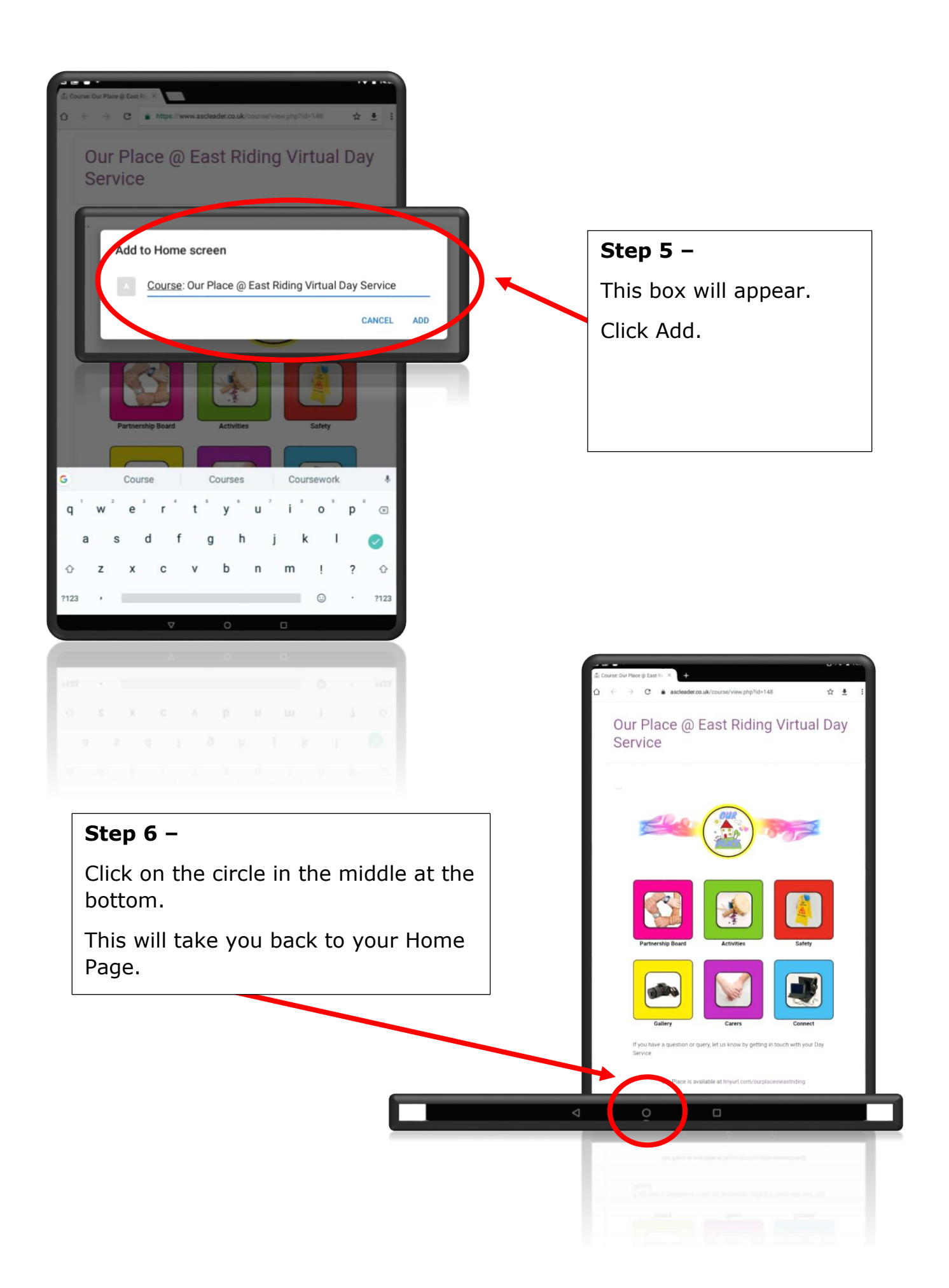

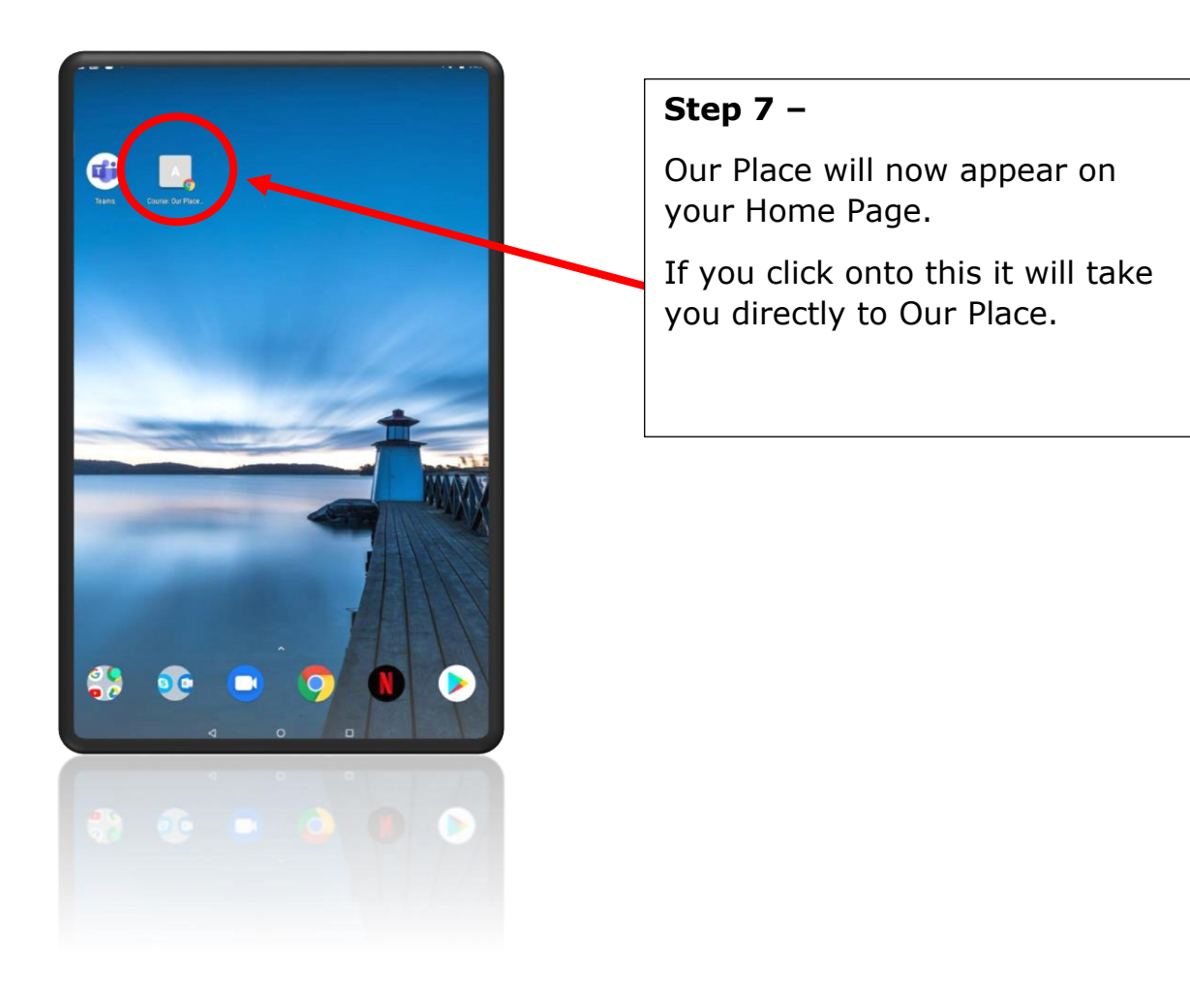